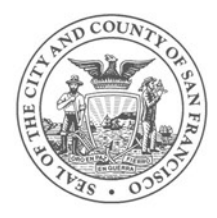

## Wi-Fi guide for iPhone

| 1 | Locate the "Settings" icon and press it.                                                                               | Settings                                                                                                    |
|---|----------------------------------------------------------------------------------------------------|----------------------------------------------------------------------------------------------------|
| 2 | Click on the "Wi-Fi" tab under "Settings".                                                                             | Settings<br>Applane Mode Orr<br>W-F Orr ><br>E Bustooth Orr >                                                                                                    |
| 3 | If your Wi-Fi settingis have been turned "Off", swipe the button to the right to scan for available Wi-Fi connections. | Do Not Disturb orr Notifications Sounds Sounds Privacy Privacy                                                                                                    |
| 4 | Find "#SFWiFi" in the list of networks and click the blue arrow to connect.                                            | WI-FI OFF<br>Using Location services requires<br>turning on WI-FI<br>WI-FI OVCO<br>Choose a Network                                                                                                    |
| 5 | Once the connection is established, a blue checkmark displays next to "#SFWiFi" and the networks's name turns blue.    | guest                                                                                                    |
| 6 | To connect to the internet, open a web browser and type a website address.                                             | Instance Instance   Win Fi Win Fi   Win Fi Other   Obsets a Network Instance   Ø #SFWIFI Instance   guest Instance   Stolett Instance   Other Instance                                                                                                    |
| 7 | The San Francisco FREE WIFI web page opens.<br>From this page, you can access the service terms and conditions.        | As to Join Network:<br>As to Join Network:<br>Astronomy of the Astronomy of the Astronomy of th |
| 8 | You will now be logged into SanFrancisco's complimentary<br>Wi-Fi service.                                             | Powerd by the<br>SF Dept of Technology<br>You are Connected!<br>Terms of Series<br>Comme                                                                                                    |

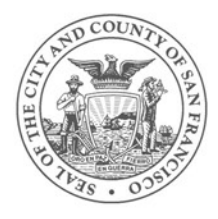

## Wi-Fi guide for iPad

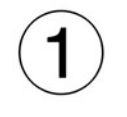

Locate the "Settings" icon and press it.

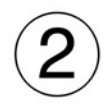

Click the "Wi-Fi" tab under "Settings".

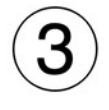

If the Wi-Fi is turned "Off", swipe the grey toggle to the right to scan for available Wi-Fi networks. Once enabled, the Wi-Fi locator displays available networks within range of your iPad.

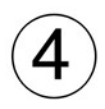

Find "#SFWiFi" in the list of networks and click on the blue arrow to connect.

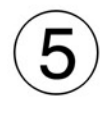

Once the connection is established, a blue checkmark displays next to "#SFWiFi" and the network's name turns blue.

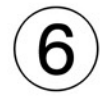

To connect to the internet, open a web browser and type a website address.

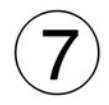

The San Francisco FREE WIFI web page opens. — From this page, you can access the service terms and conditions.

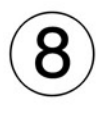

You will now be logged into SanFrancisco's complimentary Wi-Fi service.

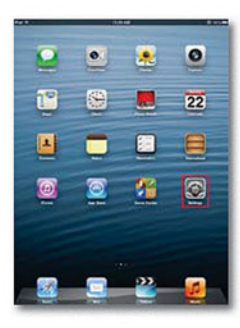

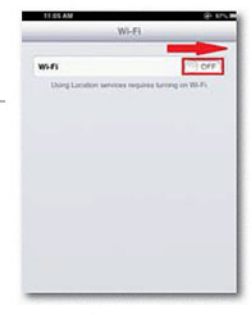

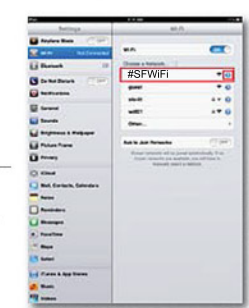

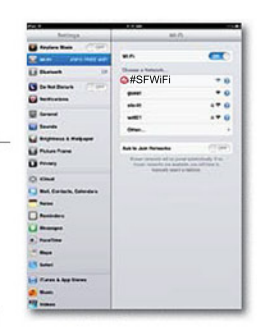

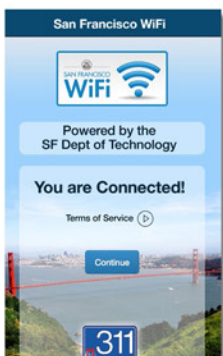